### HM22 观众客票注册&Networking开通指南

HANNOVER MESSE 2022 HYBRID

# 汉诺威工业博览会 线上+线下

2022年5月30日 - 6月02日,德国·汉诺威 携手行业转型

> 全球领先的工业贸易展会 HOME OF INDUSTRIAL PIONEERS

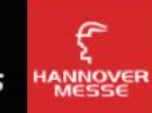

Deutsche Messe Hannover Milano Fairs Shanghai Ltd.

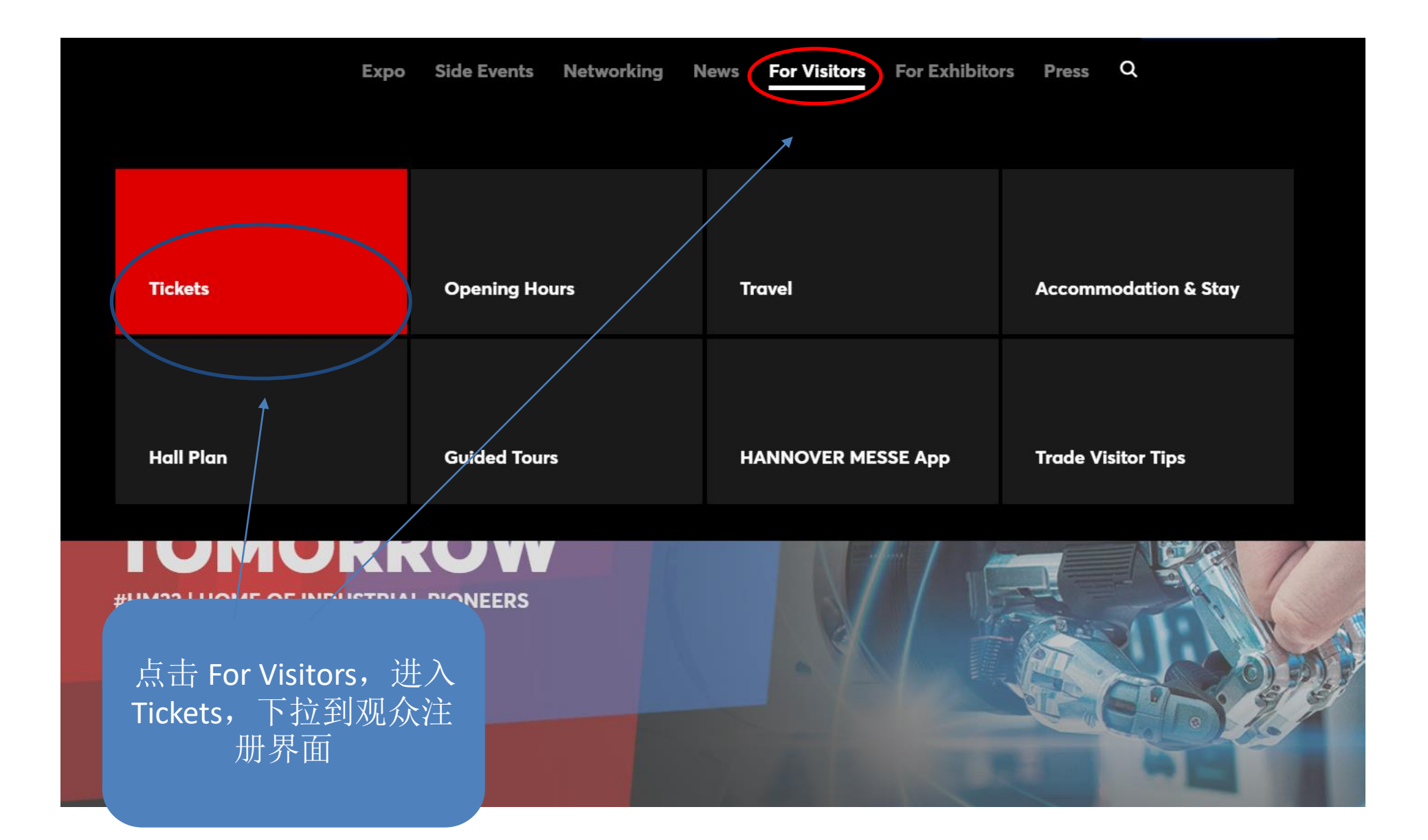

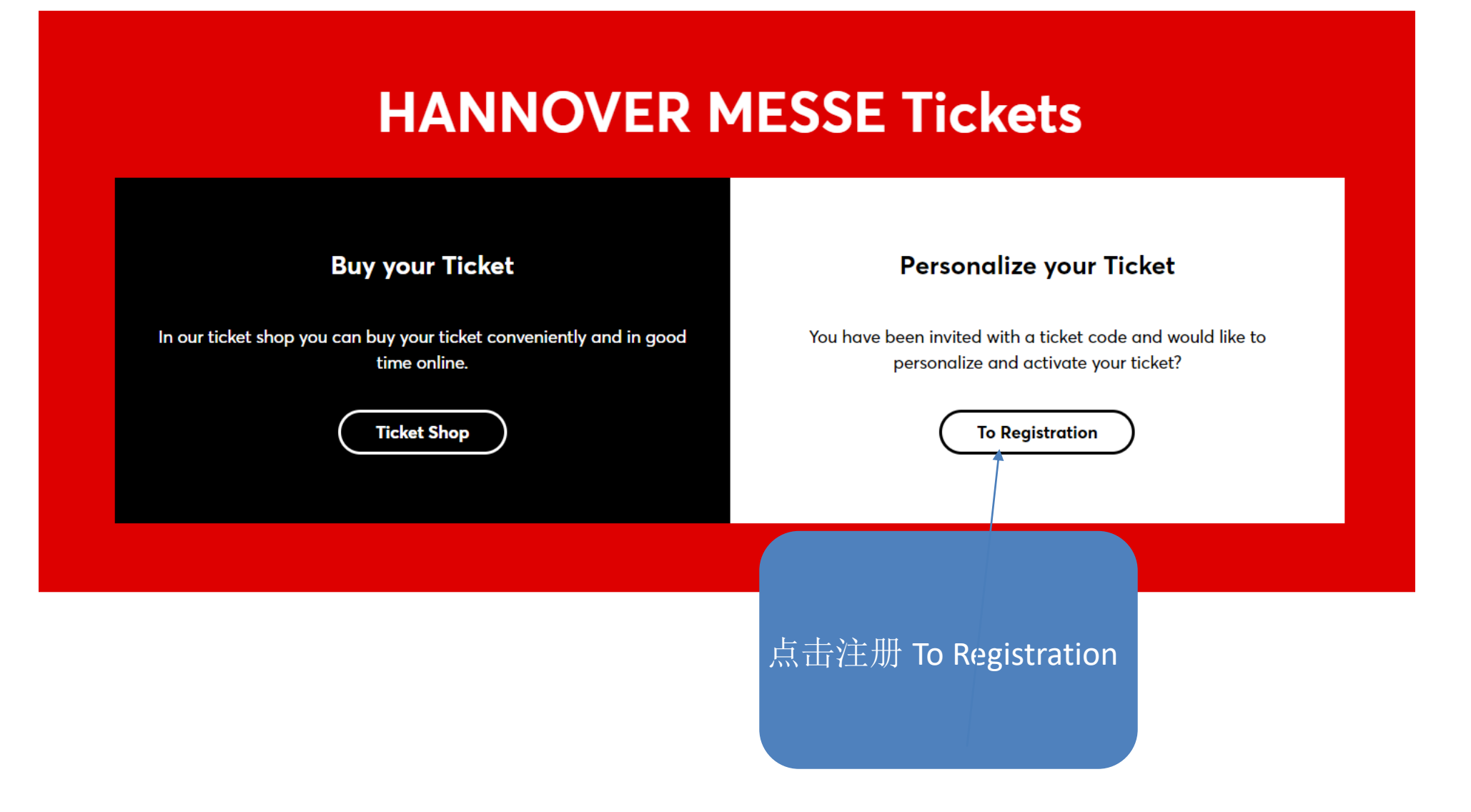

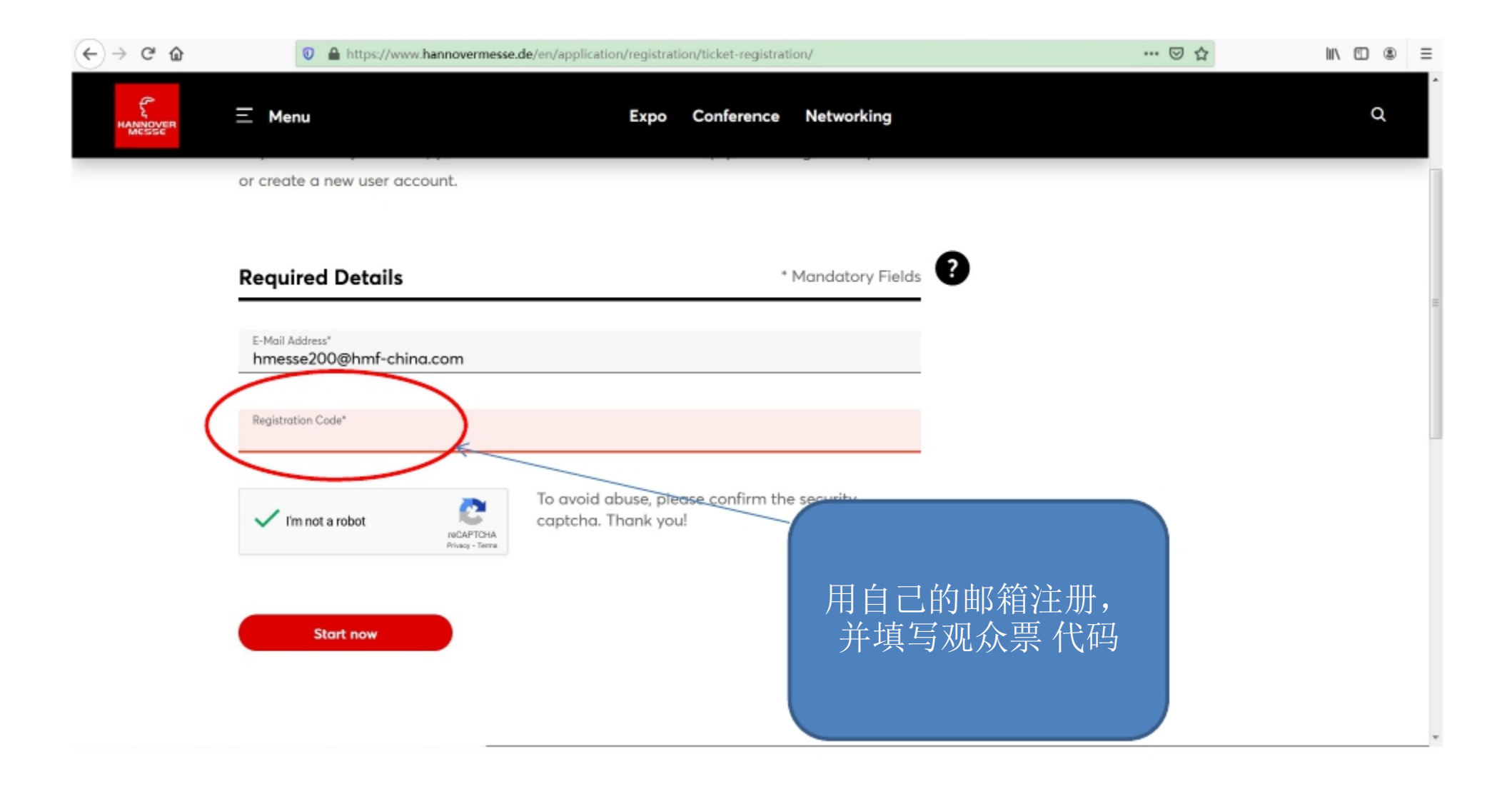

| <> → ♂ ☆ | 0 🔒 🗝 https://www.hannovermesse.de/en/application/registration/ticket-registration/                                                                                                    | 70% … 🖂 🏠 | III\ 🖸 🤇 | ۵ : | Ξ |
|----------|----------------------------------------------------------------------------------------------------|-----------|----------|-----|---|
|          | Expo Conference Networking                                                                                                    |           |          | ά   | ^ |
|          | Title                                                                                                    |           |          |     |   |
|          | First Norse*<br>Lin                                                                                                    |           |          |     |   |
|          | Lost Norre"                                                                                                    |           |          |     |   |
|          | Login Data * Mandatory Fields                                                                                                    | 0         |          |     |   |
|          | E-Mail Address"<br>hmesse200@hmf-china.com                                                                                                    |           |          |     |   |
|          | Password*                                                                                                    | 按昭西士 坦六加入 |          |     | = |
|          | Password (Cashmatian)*                                                                                                    | 信息,点击注册账户 |          |     |   |
|          | Awareness of the Data Protection Notice<br>Have duly noted the <u>Data Protection Notice</u> of Deviache Meyes 40 Containing further information on the processing of my personal data<br>pursuant to the EU General Data Protection Regulation (DBPR) including the processing of data for marketing purposes and the transfer |           |          |     |   |
|          | to subaldiaries and soles partners of <u>Device</u> Hesse AD and my rights pursuant to the CDPR.                                                                                                    |           |          |     |   |
|          |                                                                                                    |           |          |     | 4 |

| C - C W | (←) | $\rightarrow$ | G | ۵ |  |  |
|---------|-----|---------------|---|---|--|--|
|---------|-----|---------------|---|---|--|--|

0 🔒 https://www.hannovermesse.de/en/application/registration/ticket-registration/ticket-registration-user-account

E 60% ···· 🖂 🏠

II\ ⊡ ® ≡

| <br>Expo Conference Networking                                                     | α |
|------------------------------------------------------------------------------------|---|
| Company * Mandatory Fields                                                         |   |
| Company'<br>Hannaver Milano Fairs Shanghai                                         |   |
| Industry Sector*<br>Power Generation                                               |   |
| Company Star*                                                                      |   |
| Address * Mandatory Fields                                                         |   |
| Issuet / No.*<br>393 yinxiso Road                                                  |   |
| 20 Cekr Chr Shanghai                                                               |   |
| ·                                                                                  |   |
| Business Data ·Mondatory Fields 意分享联系方式,点                                          |   |
| Job Title 击提交                                                                      |   |
| Advice *                                                                           |   |
| Anto Prosteor'<br>Employee                                                         |   |
| I agree that the personal data I provided during registration may be passed on for |   |

#### ← → C @ Image: A state of the state of the state E 60% ···· 🖂 🟠 II\ ⊡ ⑧ Ξ Ξ Menu a Expo Conference Networking March State State State 1 199007 AI & Machine Learning IT Consulting Automation IT Security Carbon-free Production Lightweight Engineering Cloud & Infrostructure Linear Technology Compressed Air Technology Logistics Automotion Digital Energy & Energy Efficiency Logistics IT Digital Platforms Material Handling Drive Technology Metal Parts, Components & Solutions Electrical Power Technology New Work E-Mobility & Charging Infrastructure Predictive Maintenance Engineering & Office Software Process Automation 按照要求,选择感兴 Fluid Power Research & Development Handling & Assembly Robotics 趣的行业,点击提交 Hydrogen & Fuel Cells Trade & Invest Industrial Startups Vacuum Technology VR & AR Industrial 5G Industrie 4.0 Newsletter You want to be informed faster and not miss any highlight? With our persetter you will always stay up to date with all the advantages for subscribers I would like to subscribe to the Deutsche Masse News Service. Deutsche Hosse AG-may process my e-moit activesi to ange the information tokened to /Wy interests about trade-fairs organized by Deutsche Mesee AO and Rs subsidiraries violidivide And as about companies and products from the industries represented at such toole fairs. In order to perturning the regulatory, Snathank Mesos AG may use information on my use of eveniether and sche Messe's Deto Protection Notice . I con rancke this consent of ony time with effect other personal data in accordance with profor the future. Continue Concel

### **Ticket Personalization**

Your invitation to HANNOVER MESSE 2022 by Hannover Milano Fairs Shanghai

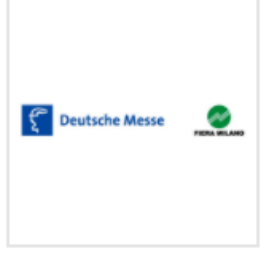

Login Data Badge Interests Confirmation

#### You have successfully registered

Your ticket has been personalized and is now available in your personal dashboard.

| Full Event Ticket Hybrid |     | Code             | PDF Download |
|--------------------------|-----|------------------|--------------|
| Full-Event Ticket        |     | LWAINS           |              |
| Hannah ZHANG             |     |                  |              |
|                          | 安西湖 | 法今代 可            |              |
|                          |     | 百元成,可り<br>票。同时注册 | 久 /<br>肝     |
| Your Dashboard           | 的邮箱 | 也将收到一卦           |              |
|                          | Ī   | 确认邮件             |              |

#### Hannah ZHANG

#### Hannover Milano Fairs Shanghai Ltd.

Job Title Project Executive

Short Company Name
HMFS

Please enter your company short name.

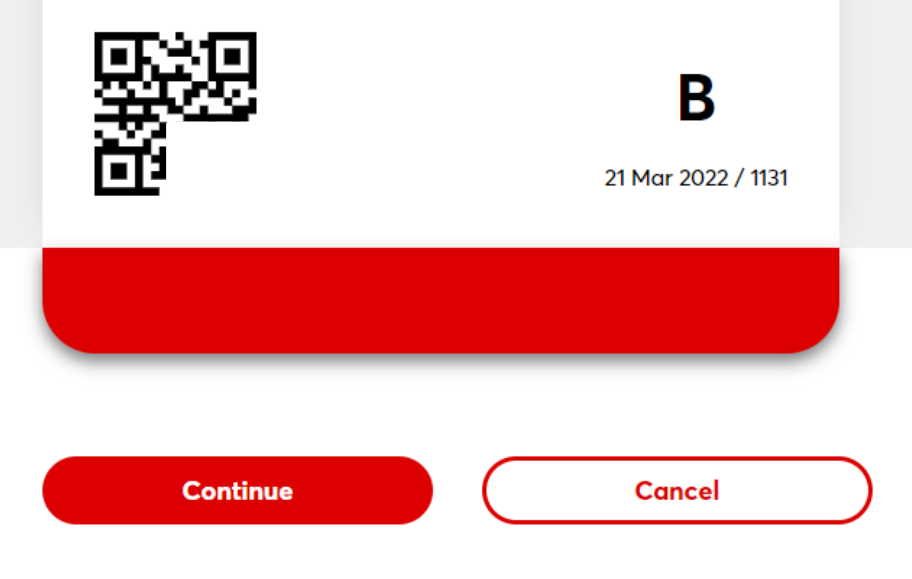

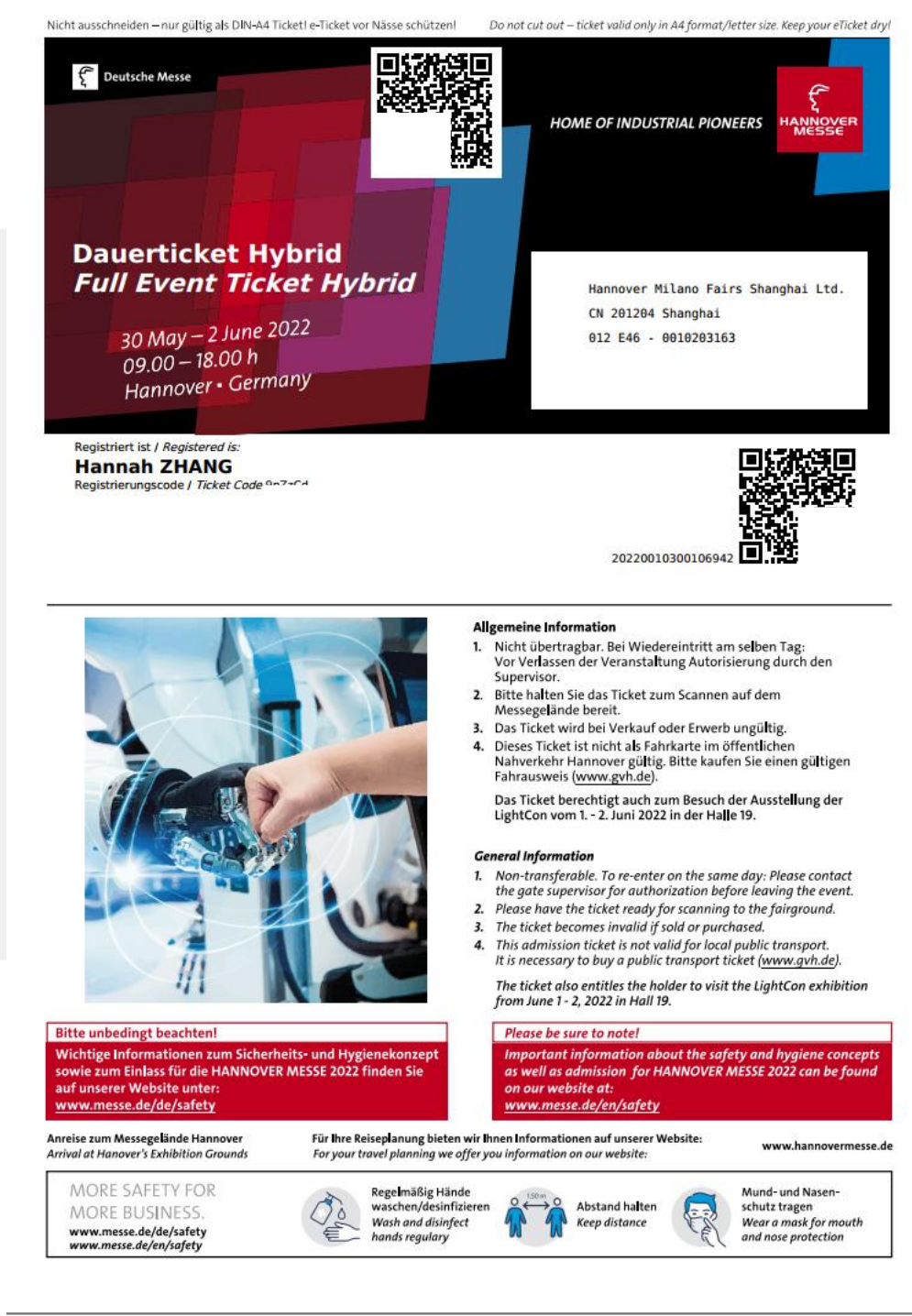

### 开通Networking指南

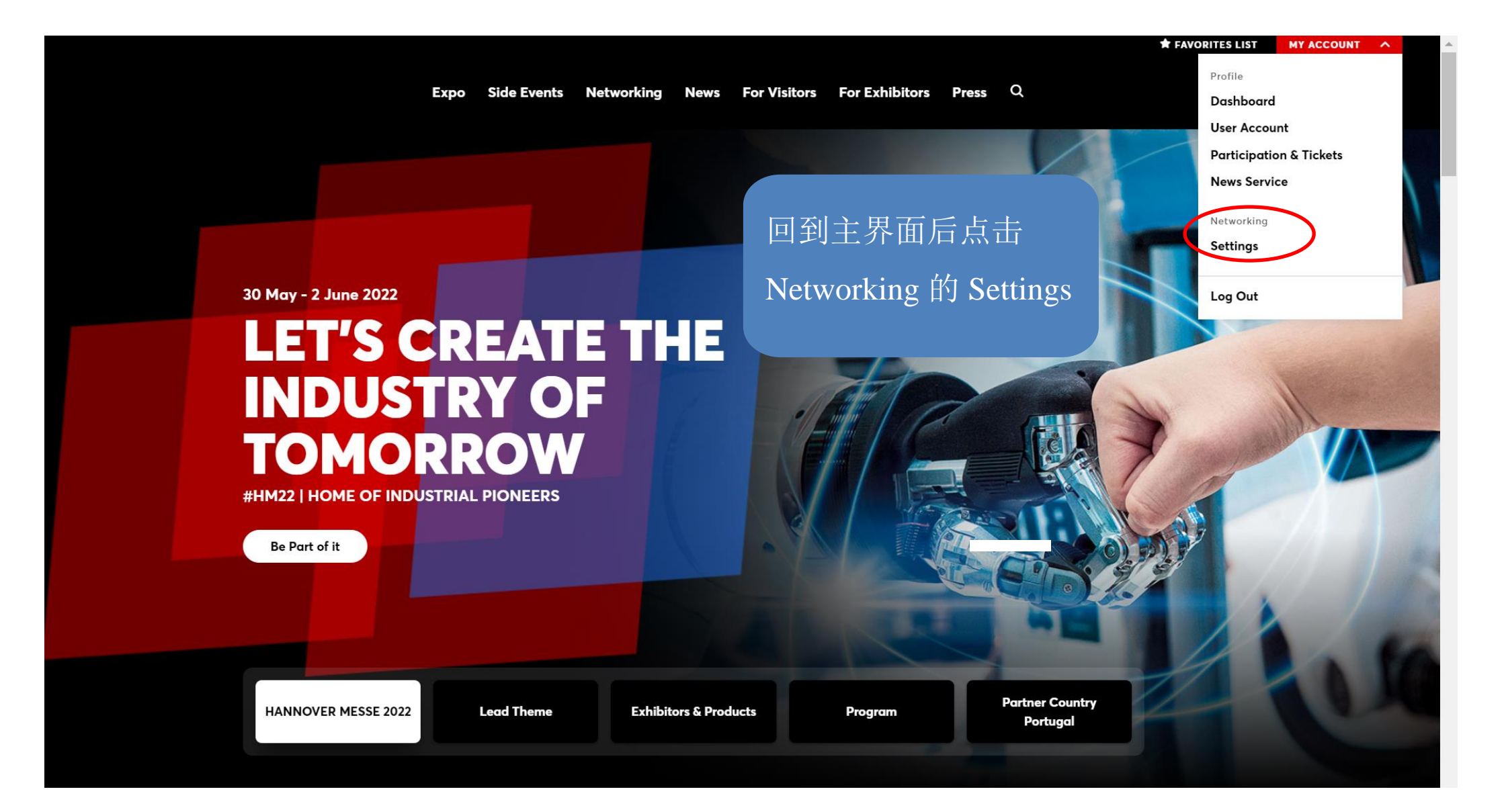

#### **Participation in Networking**

I would like to use the "Networking Service" for HANNOVER MESSE 2022
We in using the service, I can set my public profile to be displayed to other participants of the service for the purpose of contacting or making appointments in accordance with the <u>data protection notice</u>. I can activate or deactivate my visibility for other participants at any time.\*

#### Your Availability for Appointment Requests

Please indicate on which fair days you are available for appointment requests. You can change your availability at any time. This has no effect on appointments that have already been made.

#### Select Fair Days

| Monday, 30.05.2022    |  |
|-----------------------|--|
| Tuesday, 31.05.2022   |  |
| Wednesday, 01.06.2022 |  |
|                       |  |

Thursday, 02.06.2022

1.勾选参与Networking 并按实际情况选择可进行 商谈的日期。

2. 同样勾选愿意分享数据 以进行商业商谈,填写完 成后点击Participate Now

3. 完善信息后点击Save

#### **Data Sharing**

I consent as follows to the transfer of my data provided during ticket registration to exhibitors whose content I view on this website or with whom I contact, as described in the <u>data protection notice</u> No. IV, 3.2.The exhibitors concerned will be able to contact me for advertising purposes (including by e-mail). I can revoke this consent at any time with effect for the future.

- Transfer to exhibitors with registered offices within the territorial scope of the GDPR or in countries where the level of data protection pursuant to Art. 45 GDPR has been deemed adequate by the EU Commission.
- ✓ Transfer to exhibitors with registered offices outside the territorial scope of the GDPR (in "Third Countries"), where the level of data protection pursuant to Art. 45 GDPR has not been deemed adequate by the EU Commission. In addition, there are no guarantees pursuant to Art. 46 GDPR. This may result in risks in relation to the use of the data in the Third Country.

#### Participate now

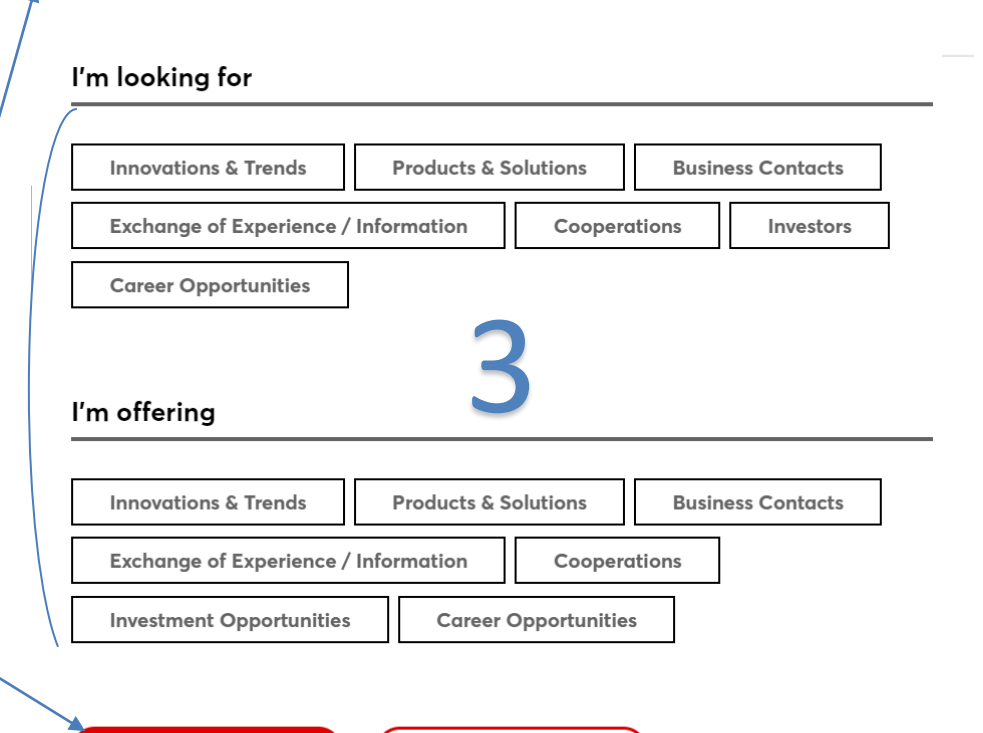

Save

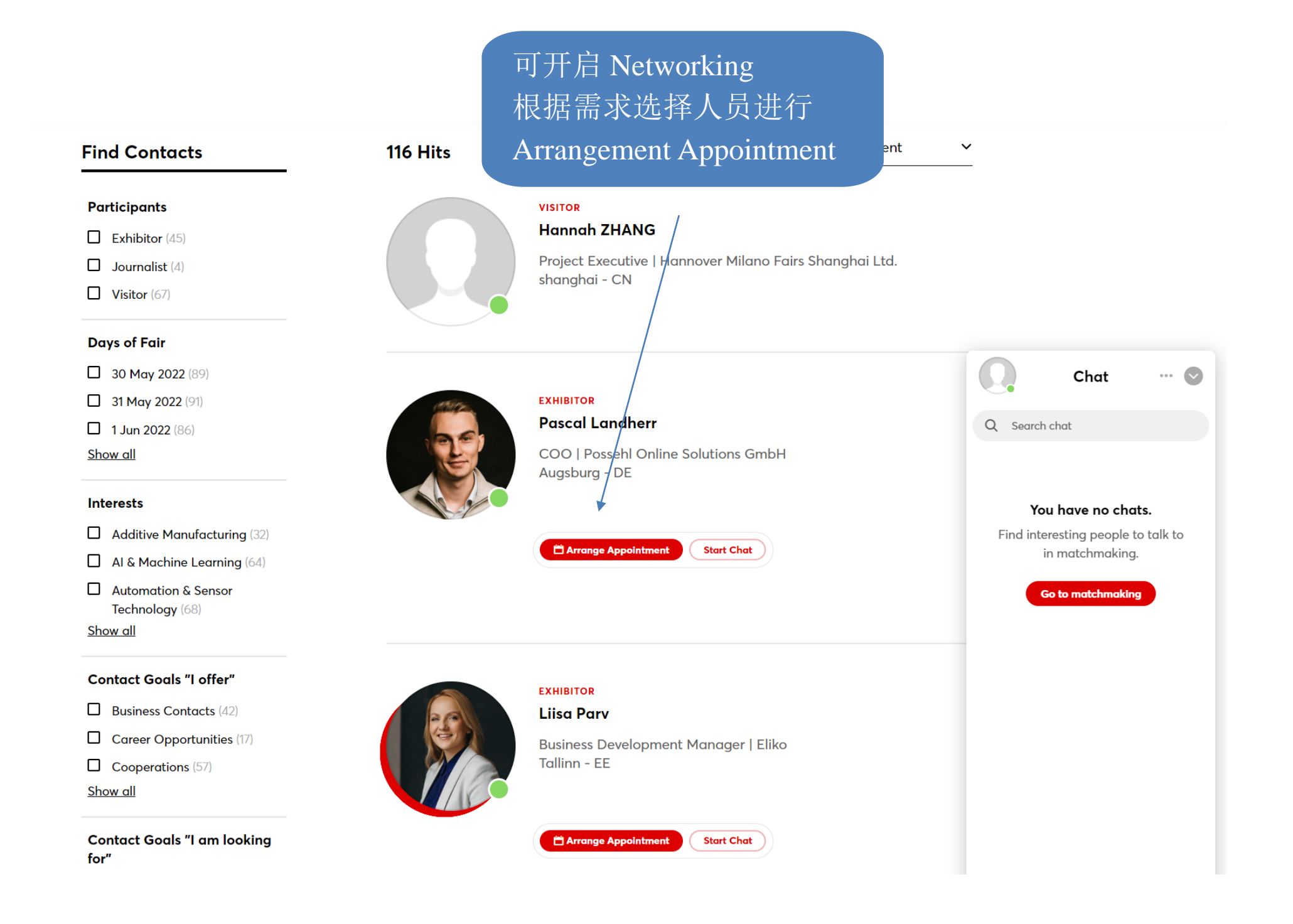

### HANNOVER MESSE 2022 HYBRID

## 更多咨询预定 请联系我们

电话: 021- 20557081 / 20557073 / 20557078 / 20557079 联系人: 张诗雨 女士/ 曹琪 女士/ 宋瑶琴 女士/ 邹少钧 先生 邮箱: hmess<mark>e@hmf-c</mark>hina.com

C Deutsche Messe Hannover Milano Fairs Shanghai Ltd.

全球领先的工业贸易展会 HOME OF INDUSTRIAL PIONEERS

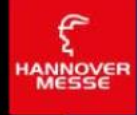